# SW-U801 軟體 功能快速指南

## 軟體參數設定

System Scan Rate 設定取樣時間 Max Record Data 設定最大記錄筆數 Comm. Port 設定連結埠位置 電腦傳輸速率 baud rate 設定 初始顯示畫面數設定 儀表種類設定

點選 System Setup 進入軟體參數設定畫面

| 💴 Lutron Measurement system |                          |     |                  |                   |  |  |
|-----------------------------|--------------------------|-----|------------------|-------------------|--|--|
| Setup(S)                    | $Monitor(\underline{M})$ | Rej | port( <u>R</u> ) | About( <u>H</u> ) |  |  |
| System Setup                |                          |     |                  |                   |  |  |
| Create New Data File        |                          |     |                  |                   |  |  |
| Exit                        |                          |     |                  |                   |  |  |
|                             |                          |     | •                |                   |  |  |

## 資料庫建立

點選 Setup 出現選單

1.System Setup 進入設定畫面

2.Create New Data File 進入資料庫建立畫面

| 2022 Lutron Measurement system |            |     |                  |                   |  |  |
|--------------------------------|------------|-----|------------------|-------------------|--|--|
| Setup(S)                       | Monitor(M) | Rej | port( <u>R</u> ) | About( <u>H</u> ) |  |  |
| System Setup                   |            |     |                  |                   |  |  |
| Create New Data File           |            |     |                  |                   |  |  |
| Exit                           |            |     |                  |                   |  |  |
|                                |            |     |                  |                   |  |  |

#### 進入數據顯示表單

點選 Monitor 出現選單1.Chart Display 進入 紀錄圖2.Angular Display 進入 類比電表3.Text Display 進入 數字電表

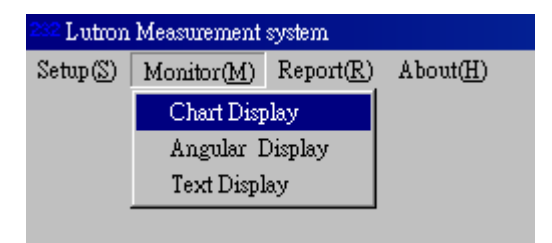

**進入儀表面板進階設定** 分別設定各頻道之參數

Min Value 最小值、Max Value 最大值 Large Tick Delta 大刻畫間距值 Small Tick Delta 小刻畫間距值 Label Tick Delta 面板數字標示間距值 High Warning 高警報設定値 Low Warning 低警報設定値 Decimal 小數點位數設定 Scale 滿刻度設定値

### 進入 Angular Display 模式

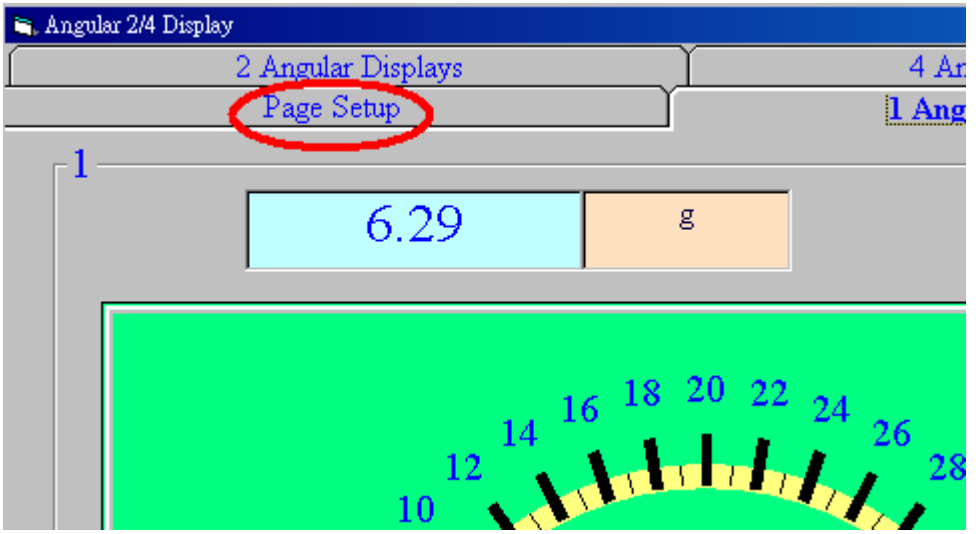

點選 Page Setup 進入設定頁面

## 進入 Text Display 模式

| rt Display         |                                                                                          |
|--------------------|------------------------------------------------------------------------------------------|
| Page Setup         |                                                                                          |
| 12 Channel Display |                                                                                          |
| 6 Channel Display  |                                                                                          |
| 2 channel Display  |                                                                                          |
|                    |                                                                                          |
|                    |                                                                                          |
|                    |                                                                                          |
| α 1                | ۲                                                                                        |
| 8 1                |                                                                                          |
|                    |                                                                                          |
|                    |                                                                                          |
|                    |                                                                                          |
|                    | xt Display<br>Page Setup<br>12 Channel Display<br>6 Channel Display<br>2 channel Display |

點選 Page Display 模式

## 資料處理

| 點選 Report 出現選單                         |  |  |  |  |  |  |
|----------------------------------------|--|--|--|--|--|--|
| 1.資料處理(最大8個資料通道,可繪製曲線圖)                |  |  |  |  |  |  |
| 2.資料處理(最大 16 個資料通道)                    |  |  |  |  |  |  |
| 222 Lutron Measurement system          |  |  |  |  |  |  |
| Setup(S) Monitor(M) Report(R) About(H) |  |  |  |  |  |  |
| Data Query                             |  |  |  |  |  |  |
| Data Query 16                          |  |  |  |  |  |  |
|                                        |  |  |  |  |  |  |
|                                        |  |  |  |  |  |  |
|                                        |  |  |  |  |  |  |
|                                        |  |  |  |  |  |  |
|                                        |  |  |  |  |  |  |
|                                        |  |  |  |  |  |  |